## Waqfenau Online Portal

How to Signup

Ahmadiyya Muslim Community - USA

## Sign up as Waqfenau

For Signing up as a Waqfe-nau, please follow the below steps:

1- Please go to the link, <u>https://waqfenau.ahmadiyya.us/test/</u>. Following page will appear:

| Waqfetsuu Online Inst System x +     ←         → C & waqfensuu Ahmadiyya us/sest/     Wanfetsuu Online T cost System |                                                                          | ☆ 🏯 Q 🥝 😗 🚱 🔹 | ) II Q w II fs 🖄 | - a ×<br>●★■②: |
|----------------------------------------------------------------------------------------------------|--------------------------------------------------------------------------|---------------|------------------|----------------|
| Waqrevad Online Test System                                                                                          |                                                                          |               |                  |                |
|                                                                                                    | Sign in to Test System                                                   |               |                  |                |
|                                                                                                    | Username *                                                               |               |                  |                |
|                                                                                                    | Password *                                                               |               |                  |                |
|                                                                                                    | Not a member? Register as<br>Secretary   Mua'vina Sadr Lajna<br>WaqfeNau |               |                  |                |
|                                                                                                    | Contact Us                                                               |               |                  |                |
|                                                                                                    |                                                                          |               |                  |                |

ya Muslim Community Contact Us 2- Click on the link "Waqfenau", as highlighted in the below screen:

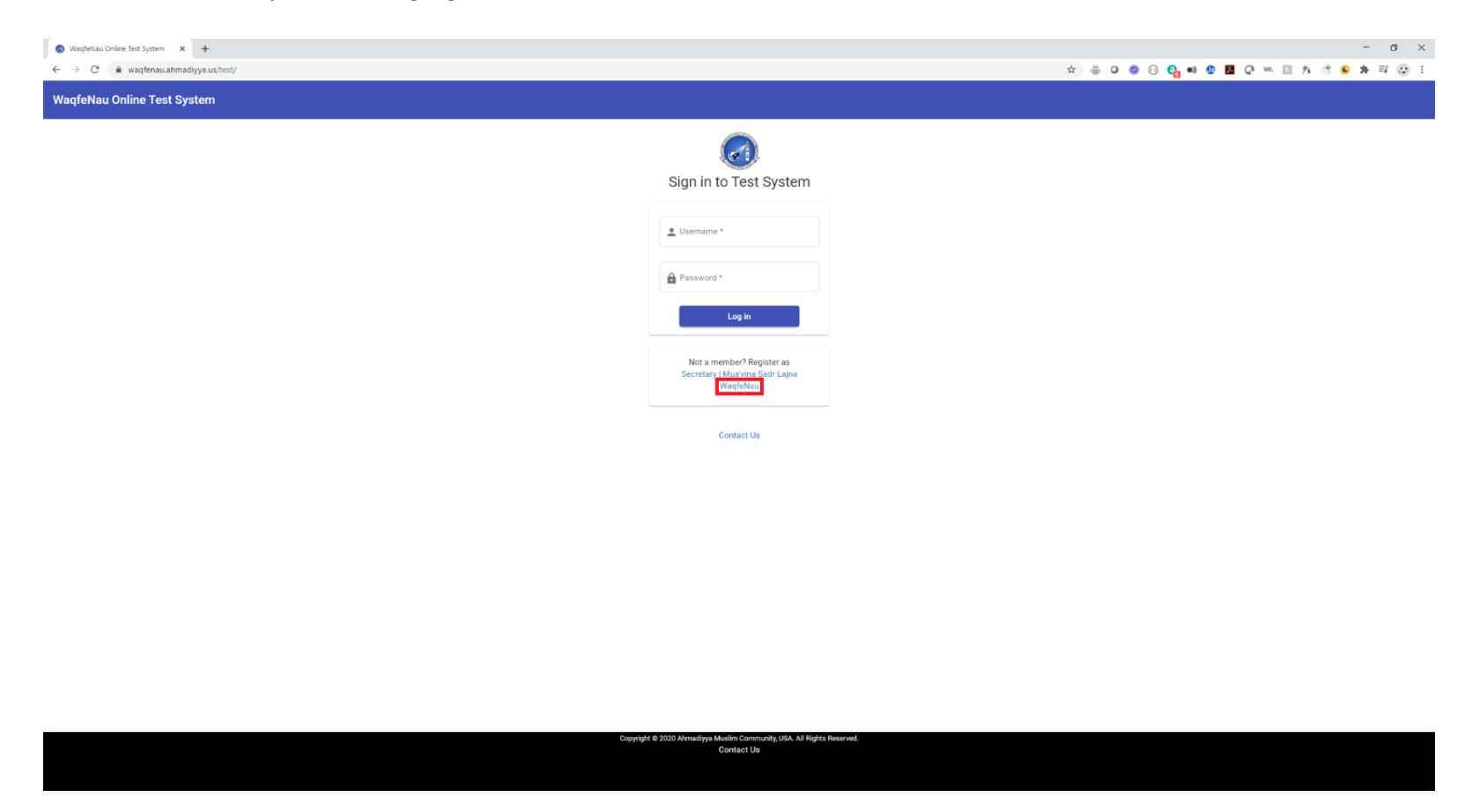

3- On clicking the link "Waqfenau", it will open a screen to fill in the fields for sign up, as shown below:

| C                        |                                                        | x 🖶 G 🙂 😳 🚱 🐠 🖉 💆 G 🐖 🖾 🍂 🤺 😆 |
|--------------------------|--------------------------------------------------------|-------------------------------|
| feNau Online Test System |                                                        |                               |
|                          |                                                        |                               |
|                          |                                                        |                               |
|                          | Sign Up                                                |                               |
|                          | User Info Type username and password                   |                               |
|                          | Usemame * 📥 🛛                                          |                               |
|                          |                                                        |                               |
|                          | Password*                                              |                               |
|                          |                                                        |                               |
|                          | Confirm Password *                                     |                               |
|                          | Net                                                    | ~                             |
|                          |                                                        |                               |
|                          | Father's                                               |                               |
|                          | Name Type your name A                                  |                               |
|                          | Contact Type contact                                   |                               |
|                          | Information information<br>Jama'at Type/select Jama'at |                               |
|                          | Address Type Address                                   |                               |
|                          |                                                        |                               |

4- Now fill in the **Required** values pointed by "Red Arrows", **Username**, **Password** and **Confirm Password**, and then hit the "**Next**" button.

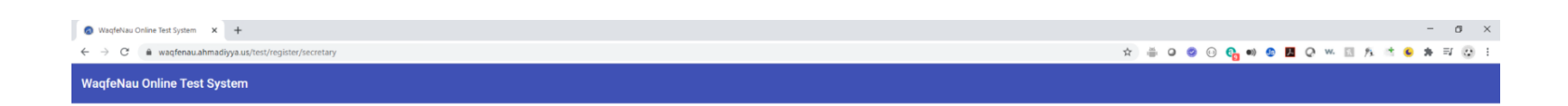

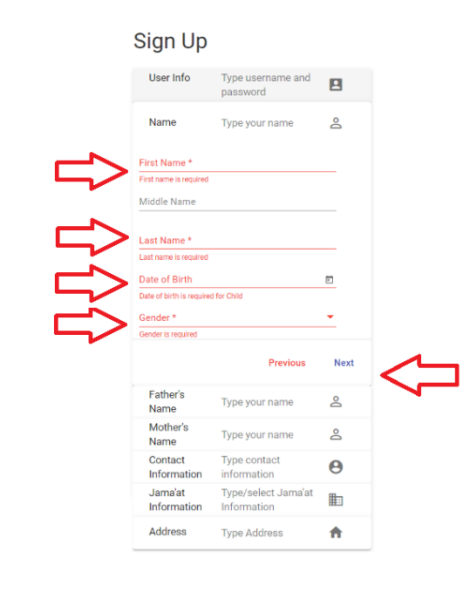

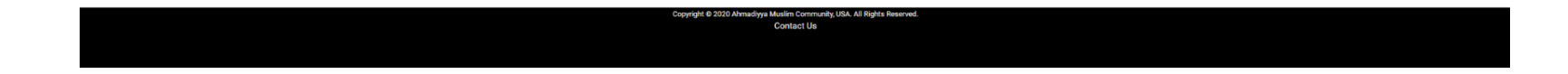

5- Now fill in the **Required** values pointed by "Red Arrows", **First Name**, **Last Name**, **Date of Birth** and choose **Gender**, and then hit the "Next" button.

| WaqfeNau Online Test System                           |                     |
|-------------------------------------------------------|---------------------|
| ← → C 🔹 waqfenau.ahmadiyya.us/test/register/secretary | 文 🌐 🛛 😨 😳 🚱 🗰 😨 😥 🗄 |
| 🔕 WaqfeNau Online Test System 🗙 🕂                     | - σ ×               |
|                                                       |                     |

| User Info                                                                                                    | Type username and                                                                                                    | -    |
|----------------------------------------------------------------------------------------------------|----------------------------------------------------------------------------------------------------|------|
|                                                                                                    | password                                                                                                    | 8    |
| Name                                                                                                    | Type your name                                                                                                    | 2    |
| Father's<br>Name                                                                                                    | Type your name                                                                                                    | Do   |
| First Name                                                                                                    |                                                                                                    |      |
| Father's First name is r                                                                                                    | equired for Child                                                                                                    |      |
| Middle Name                                                                                                    |                                                                                                    |      |
| Last Name                                                                                                    | equired for Child                                                                                                    |      |
| Last Name<br>Father's Last name is r<br>Father/Guardian's                                                                                             | equired for Child<br>s Email                                                                                                  | M    |
| Last Name<br>Father's Last name is r<br>Father/Guardian's<br>Email is required                                                                        | equired for Child<br>s Email                                                                                                  | Σ    |
| Last Name<br>Father's Last name is n<br>Father/Guardian's<br>Email is required                                                                        | equired for Child<br>s Email<br>Previous                                                                                      | Next |
| Last Name<br>Father's Last name is n<br>Father/Guardian's<br>Email is required<br>Mother's<br>Name                                                    | ealred for Child<br>s Email<br>Previous<br>Type your name                                                                     | Next |
| Last Name<br>Father/Guardiani<br>Email is required<br>Mother's<br>Name<br>Contact<br>Information                                                      | exailed for Child a Email Previous Type your name Type contact information                                                    | Next |
| Last Name<br>Father's Last name is n<br>Father/Guardiant<br>Email is required<br>Mother's<br>Name<br>Contact<br>Information<br>Jama'at<br>Information | esured for Child<br>5 Email<br>Previous<br>Type your name<br>Type contact<br>information<br>Typeselect Jama'at<br>Information | Next |

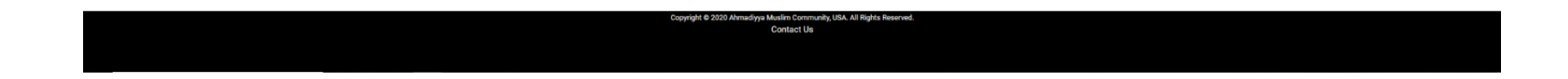

6- Now fill in the **Required** values pointed by "Red Arrows", **Father's First Name**, **Father's Last Name**, and **Father/Guardian's Email**, and then hit the "**Next**" button.

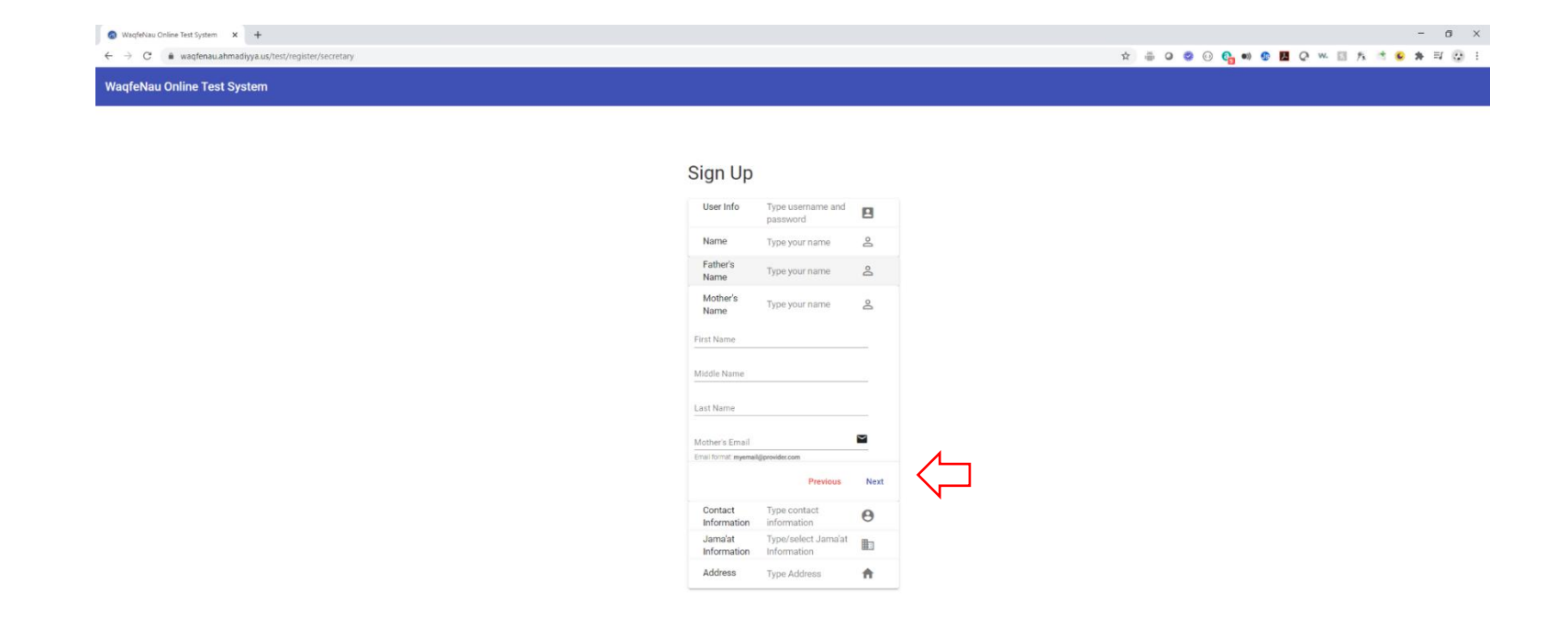

ISA. All Rights Reserved

diyya Muslim Commu Contact Us

opyright © 2020 Ahm

7- Now fill in the values, **Mother's First Name**, **Mother's Last Name**, and **Mother's Email**. These values are not required but it would be good to provide Mother's information. Then hit the "**Next**" button.

| Waqfekau Online Test System X +                    | - ø ×                                 |
|----------------------------------------------------|---------------------------------------|
| ← → C ▲ waqtenauahmadiyyaus/test/register/recetary | ☆ 픞 @ @ @ @ • Ø 월 @ ~ 5 兆 * @ * ㅋ @ : |
| WaqfeNau Online Test System                        |                                       |

|   | Sign Up                               |                                    |          |                |
|---|---------------------------------------|------------------------------------|----------|----------------|
|   | User Info                             | Type username and<br>password      |          |                |
|   | Name                                  | Type your name                     | Do       |                |
|   | Father's<br>Name                      | Type your name                     | 2        |                |
|   | Mother's<br>Name                      | Type your name                     | 2        |                |
|   | Contact<br>Information                | Type contact information           | Θ        |                |
|   | Email *                               |                                    | $\sim$   |                |
| X | Email is required<br>Mobile/Cell Phor | e Number *                         | L.       |                |
|   | Mobile/Cell Phone Nur                 | mber is required                   |          |                |
|   | Other Phone                           |                                    | C.       |                |
|   | Home Phone number,                    | enter only numbers                 |          |                |
|   |                                       | Previous                           | Next     | $\langle \Box$ |
|   | Jama'at<br>Information                | Type/select Jama'at<br>Information |          |                |
|   | Address                               | Type Address                       | <b>n</b> |                |

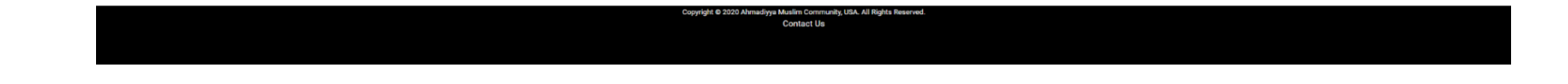

nity, USA, All Rights

8- Now fill in the **Required** values pointed by "Red Arrows", **Email**, **Mobile/Cell Phone Number**, and then hit the "**Next**" button.

| Waqfekau Online Test System X +                       | - o x                     |
|-------------------------------------------------------|---------------------------|
| ← → C 🖬 waqfenau.ahmadiyya.us/test/register/secretary | 文 🖶 🛛 🥝 😳 😳 🔂 🔍 🖾 🏂 🗮 😳 🗄 |
| WaqfeNau Online Test System                           |                           |

| ⇒ | WaqfeNau Number is n<br>Jama'at *<br>Jama'at is required | equired for Child                  | • |  |
|---|----------------------------------------------------------|------------------------------------|---|--|
| 3 | Jama'at Member<br>Member Code is requir<br>WaqfeNau Numb | Code *<br>ed<br>er                 |   |  |
| ~ | Jama'at<br>Information                                   | Type/select Jama'at<br>Information |   |  |
|   | Contact<br>Information                                   | Type contact<br>information        | Θ |  |
|   | Mother's<br>Name                                         | Type your name                     | 8 |  |
|   | Father's<br>Name                                         | Type your name                     | 2 |  |
|   | Name                                                     | Type your name                     | 2 |  |
|   | out mo                                                   | password                           |   |  |

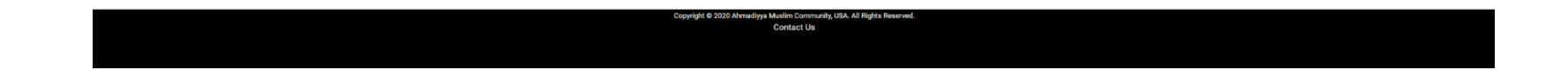

9- Now fill in the **Required** values pointed by "Red Arrows", **Jama'at Member Code**, **WaqfeNau Number** and select **Jama'at**, and then hit the "**Next**" button.

| WaqteNau Online Test System X +                       | - 0 ×               |
|-------------------------------------------------------|---------------------|
| ← → C ▲ waqfenau.ahmadiyya.us/test/register/secretary | 文 🖶 0 💈 🖯 6 💁 패 🕃 1 |
| WaqfeNau Online Test System                           |                     |

| 11                        |                                    |          |    |
|---------------------------|------------------------------------|----------|----|
| User Info                 | Type username and<br>password      | 2        |    |
| Name                      | Type your name                     | 2        |    |
| Father's<br>Name          | Type your name                     | <u>0</u> |    |
| Mother's<br>Name          | Type your name                     | 2        |    |
| Contact<br>Information    | Type contact<br>information        | Θ        |    |
| Jama'at<br>Information    | Type/select Jama'at<br>Information | <b>⊞</b> |    |
| Address                   | Type Address                       | A        |    |
| Street                    |                                    |          |    |
| Apt/Unit                  |                                    |          |    |
|                           |                                    |          |    |
| Dity                      |                                    |          |    |
| Dity                      |                                    |          |    |
| City<br>State<br>Zip Code |                                    |          |    |
| Dity<br>State<br>!ip Code | Previous                           | Submit   | ¢  |
| Dity<br>State<br>Iip Code | Previous                           | Submit   | 4  |
| Dity<br>State<br>Zip Code | Previous                           | Submit   | \$ |

Copyright © 2020 Almadhya Muslim Community UBA. All Rights Reserved. Contact Us

10- In the section, fields are not required for now, if you can fill in then it will help in future communication. And then hit "**Submit**" button. Then you will see the below screen.

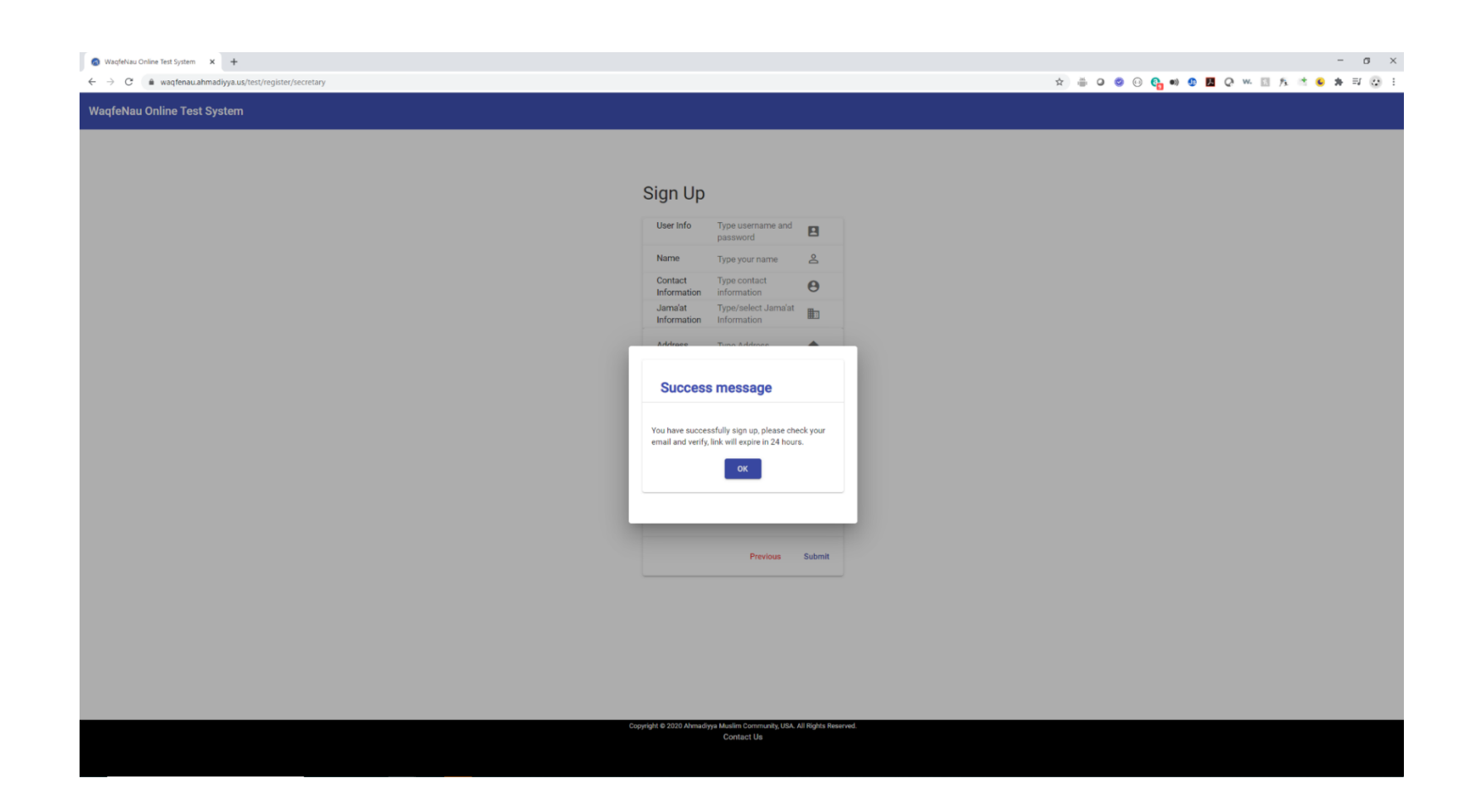

11- After this the secretary will get an email in their provided email address. This is an "**Email Verification Request**". For accessing his account, this step is **Required**, the secretary must click the link on the email provided. The email looks like this as shown below:

|   | WaqfeNau Online Test System - Email Address Verification Request 👂 🔤                                                                                                    | 3                                 | ) e                                 | 9 12 |  |
|---|----------------------------------------------------------------------------------------------------|-----------------------------------|-------------------------------------|------|--|
| * | Waqfenau <no reply-waqfenau@ahmadiyya.us=""><br/>to me ▼<br/>Dear WaqfeNau Member,</no>                                                                                                    | РМ 🟠                              | *                                   | . :  |  |
|   | We have received a request to authorize this email address for use with WaqfeNau Online Test System. If you requested this verification, please go to the following URL to confirm that you are authorized to use this email address:                                                                                                    |                                   |                                     |      |  |
|   | https://wadfenau.ahmadiyya.us/test/verifyEmail2X.WNau.Date=2020.06-26112.29.50.800Z&identity.identity. | IhNrKE9h<br>T7d8Bi8g<br>OSuli4iIO | 18g<br>I <u>Neg</u><br>gt <u>d/</u> |      |  |
|   | Your request will not be processed unless you confirm the address using this URL. This link expires 24 hours after your original verification request.                                                                                                    |                                   |                                     |      |  |
|   | If you did NOT request to verify this email address, do not click on the link. Please note that many times, the situation isn't a phishing attempt, but either a misunderstanding of how to use our service, or someone setting up email-sending capabilities on your behalf as part of a legitimate service, but without h communicated the procedure first.                                                                                                    | iving fully                       |                                     |      |  |
|   | Sincerely.                                                                                                    |                                   |                                     |      |  |
|   | The WaqfeNau Online Test System Team.                                                                                                    |                                   |                                     |      |  |
|   |                                                                                                    |                                   |                                     |      |  |

12- When you click on the link in this email. If you see the below page appears, then you your email is verified, now you can login.

| WaqfeNau Online Test System X +                                                                          |                                                                                                    |                                                  |                 |         | -     | σ×  |
|----------------------------------------------------------------------------------------------------|----------------------------------------------------------------------------------------------------|--------------------------------------------------|-----------------|---------|-------|-----|
| $\leftarrow \rightarrow \mathbf{C}$ ( $\mathbf{\hat{s}}$ waqfenau.ahmadiyya.us/test/verifyEmail?X-WNau-D | ate=2020-10-20701:14:42.826Z&Identity.IdentityName=sherazahmedsyed@gmail.com&Identity.IdentityType=EmailAddress&X-WNau-Credential=KbI | zT%20rlBRj4HiSudkzIQpTOKvEZtyiJMHLfLEuIPzjrYnb 😭 | 🍈 Q 🗳 😳 🚱 🐠 🖉 📕 | Q w 🗉 🎋 | * 6 * | © : |
| WaqfeNau Online Test System                                                                              |                                                                                                    |                                                  |                 |         |       |     |
|                                                                                                    |                                                                                                    |                                                  |                 |         |       |     |
|                                                                                                    |                                                                                                    |                                                  |                 |         |       |     |
|                                                                                                    | Email Address Verification Success                                                                                                    |                                                  |                 |         |       |     |
|                                                                                                    | Congratulations! Your account email address is verified.                                                                              |                                                  |                 |         |       |     |
|                                                                                                    | Goto Login Page                                                                                                    |                                                  |                 |         |       |     |
|                                                                                                    |                                                                                                    |                                                  |                 |         |       |     |
|                                                                                                    |                                                                                                    |                                                  |                 |         |       |     |
|                                                                                                    |                                                                                                    |                                                  |                 |         |       |     |

Copyright @ 2020 Ah

e Muslim Commun Contact Us